1. ดับเบิ้ลคลิกที่ Icon Firefox รูปที่ 1

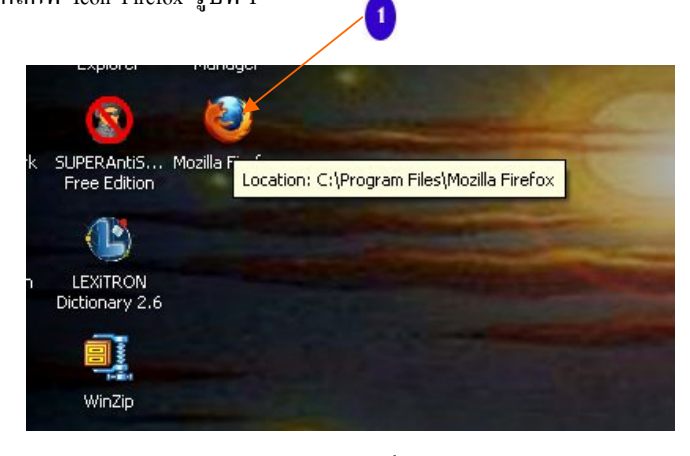

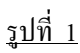

2. จากนั้นคลิกที Menu Tools ตามรูปที่ 2

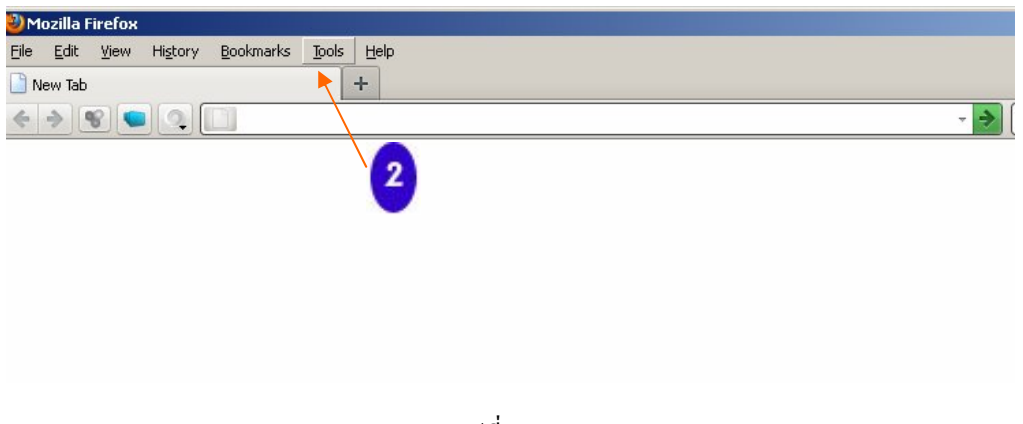

<u>รูปที่ 2</u>

3. จากนั้นคลิกเลือกที่ Options ตามรูปที่ 3 เลยครับ

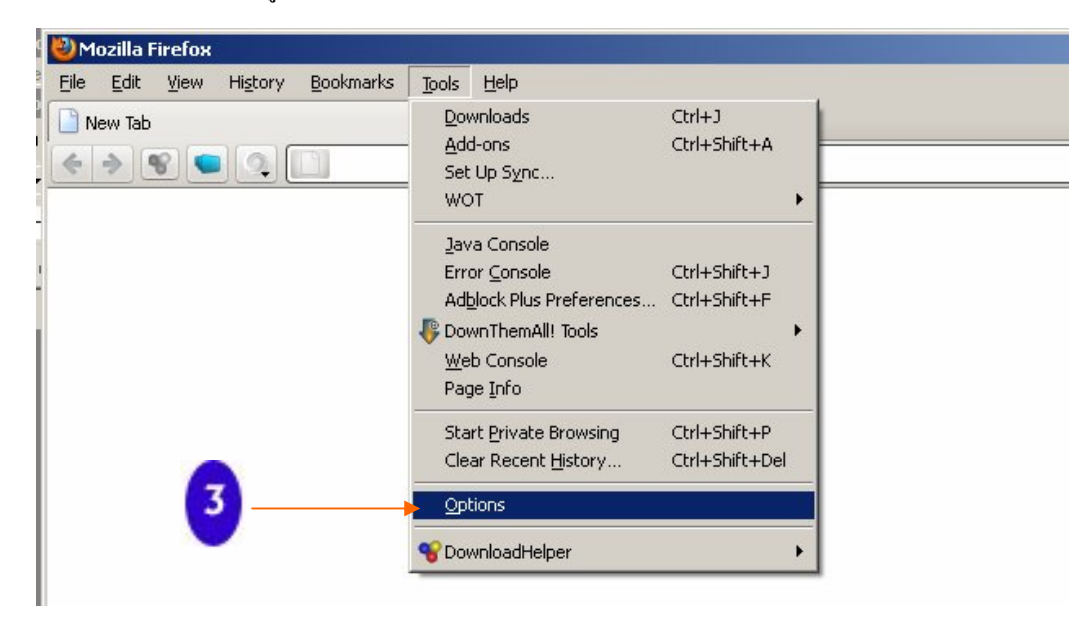

4. จะปรากฏหน้าต่างของ Options ขึ้นมาตามภาพ ให้ไปที่แถบ Privacy ตามรูปที่ 4 เลยครับ

| eptions          |
|------------------|
|                  |
| Cookies.         |
| e <u>t</u> tings |
|                  |
|                  |
|                  |

<u>รูปที่ 4</u>

5. ในแถบของ Privacy จะแบ่งออก 3 ส่วนหลักๆ คือ บนสุด Traking ตรงกลาง History ล่างสุด Location Bar ตามสีเหลี่ยมสีส้มเลยครับ

| Options X                                                                                                    | 1           |
|----------------------------------------------------------------------------------------------------|-------------|
| General Tabs Content Applications Privacy Security Sync Advanced Downloads                                                                                                    |             |
| Tracking<br>Tacking<br>Tell web sites I do not want to be tracked                                                                                                    | ส่วนบน      |
| History Firefox will: Use custom settings for history  Permanent Private Browsing mode Remember my browsing history                                                                            |             |
| □       Remember download history - (Download Statusbar)         □       Remember search and form history         □       Accept cookies from sites         □       Accept third-party cookies | <ฺ่ ตรงกลาง |
| Keep until:     I close Firefox     Show Cookies       I Clear history when Firefox closes     Settings                                                                                        |             |
| When using the location bar, suggest: History and Bookmarks                                                                                                    | 🦛 ส่วนล่าง  |
|                                                                                                    |             |